# ペアリングができない場合の 対処方法

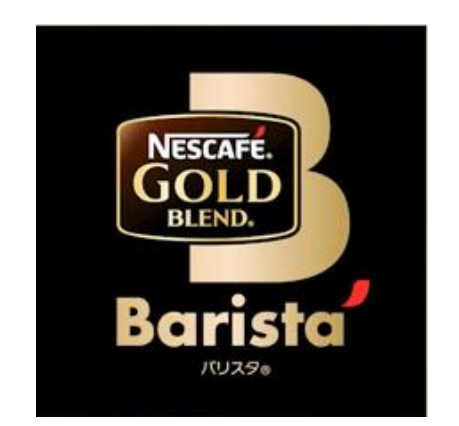

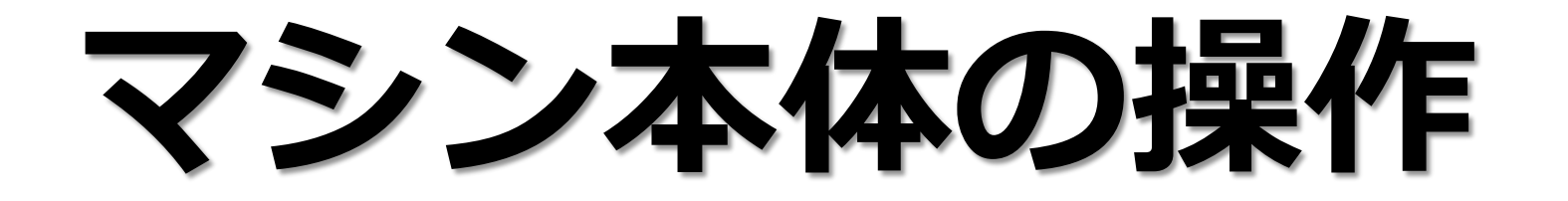

■マシン本体の操作

### ①電源プラグの抜き差しをしてください。

### ②壁コンセントにつないでください。 (推奨)

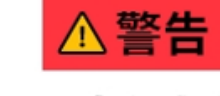

・ぬれた手で、 電源プラグを触らない やけど、感電、けがの 原因になります。

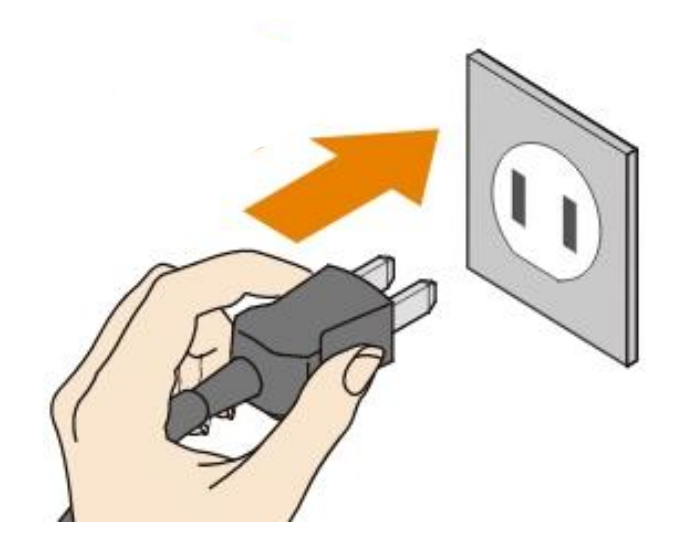

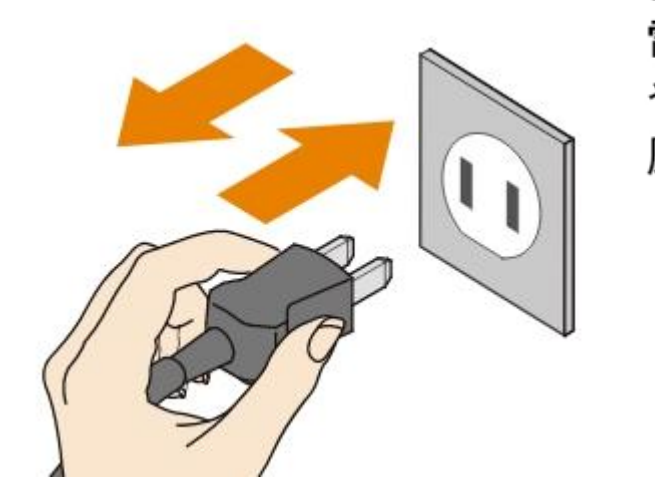

# スマートフォンの操作 (iOS)

## Bluetoothの設定①②

## 位置情報の設定

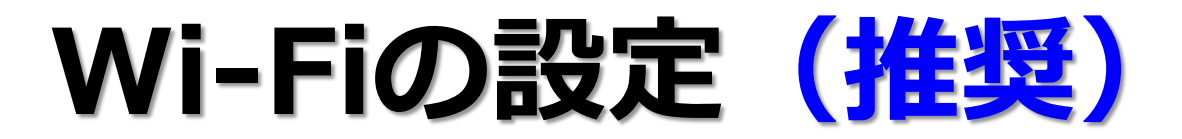

■Bluetooth 設定① ※i

※iPhone 12の場合

設定 → BluetoothをON → OFF (未接続) → 再度ONにする

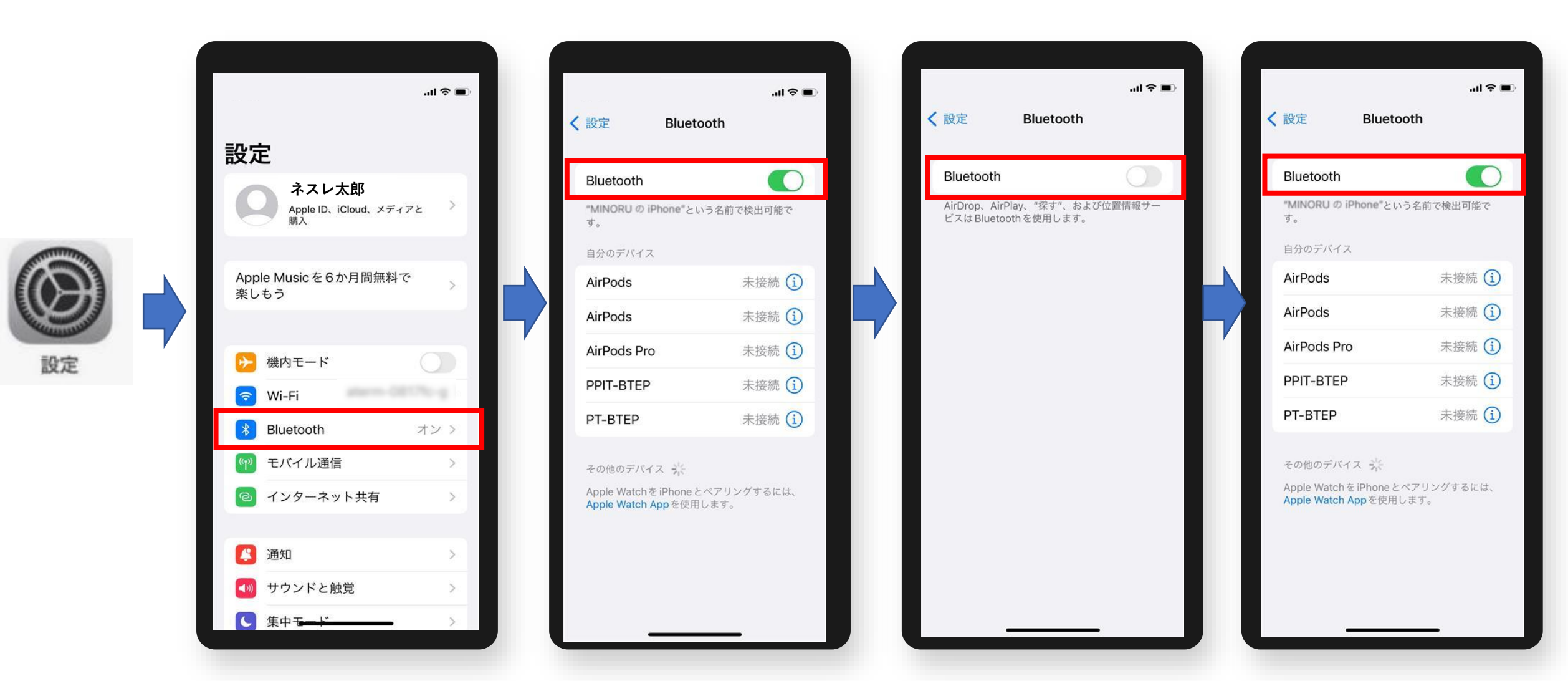

■Bluetooth 設定② ※iPhone 12の場合

スマートフォンの設定メニュー内の「ネスカフェ アプリ」のBluetoothがONになっているか確認する

設定 ➡ ネスカフェ(アプリ)➡ Bluetoothを <u>ONにする</u>

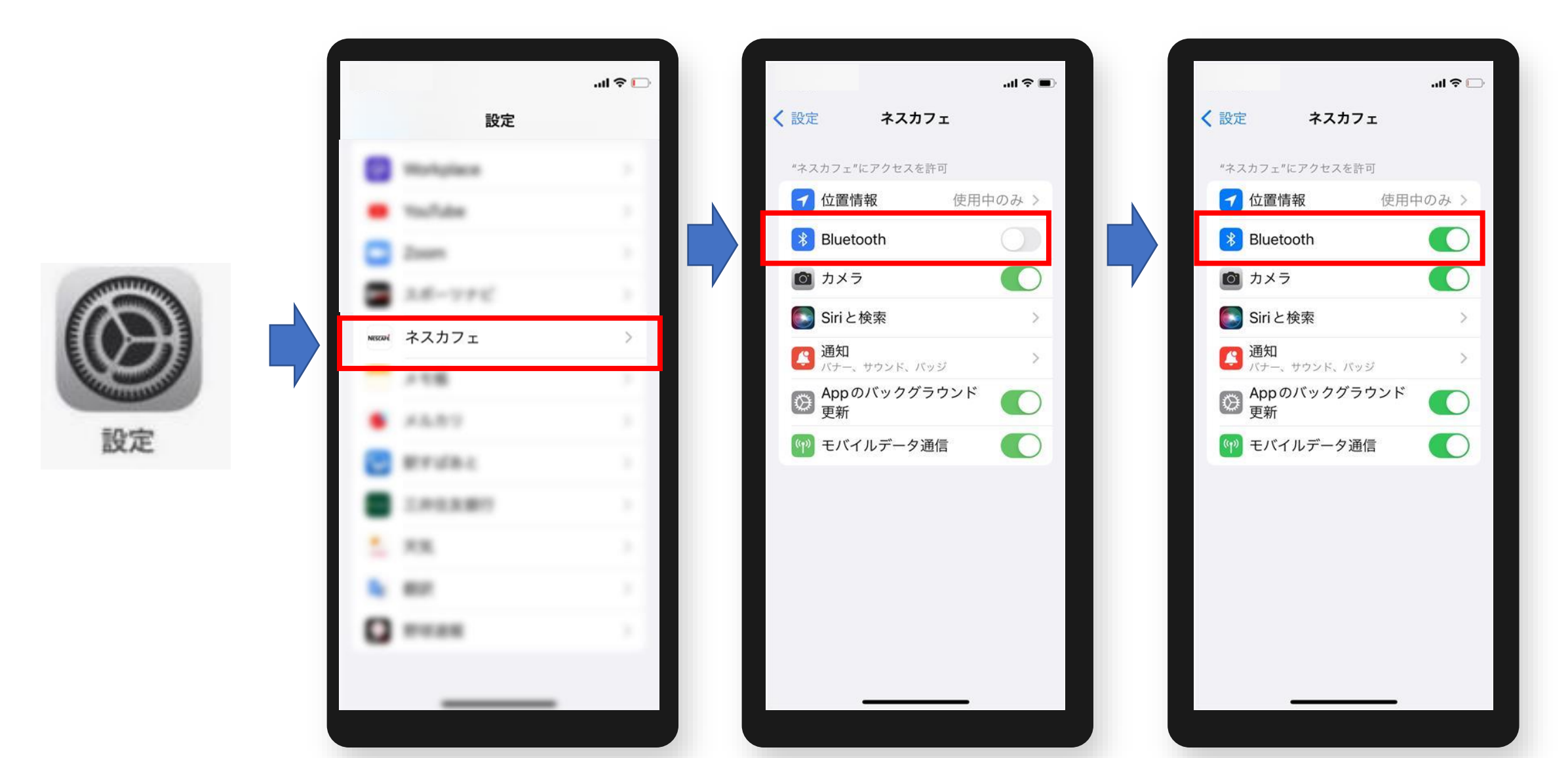

■位置情報 設定

※iPhone 12の場合

設定⇒ネスカフェ(アプリ)⇒位置情報⇒ <u>"Appの使用中のみ許可"</u> もしくは <u>"常に"</u>

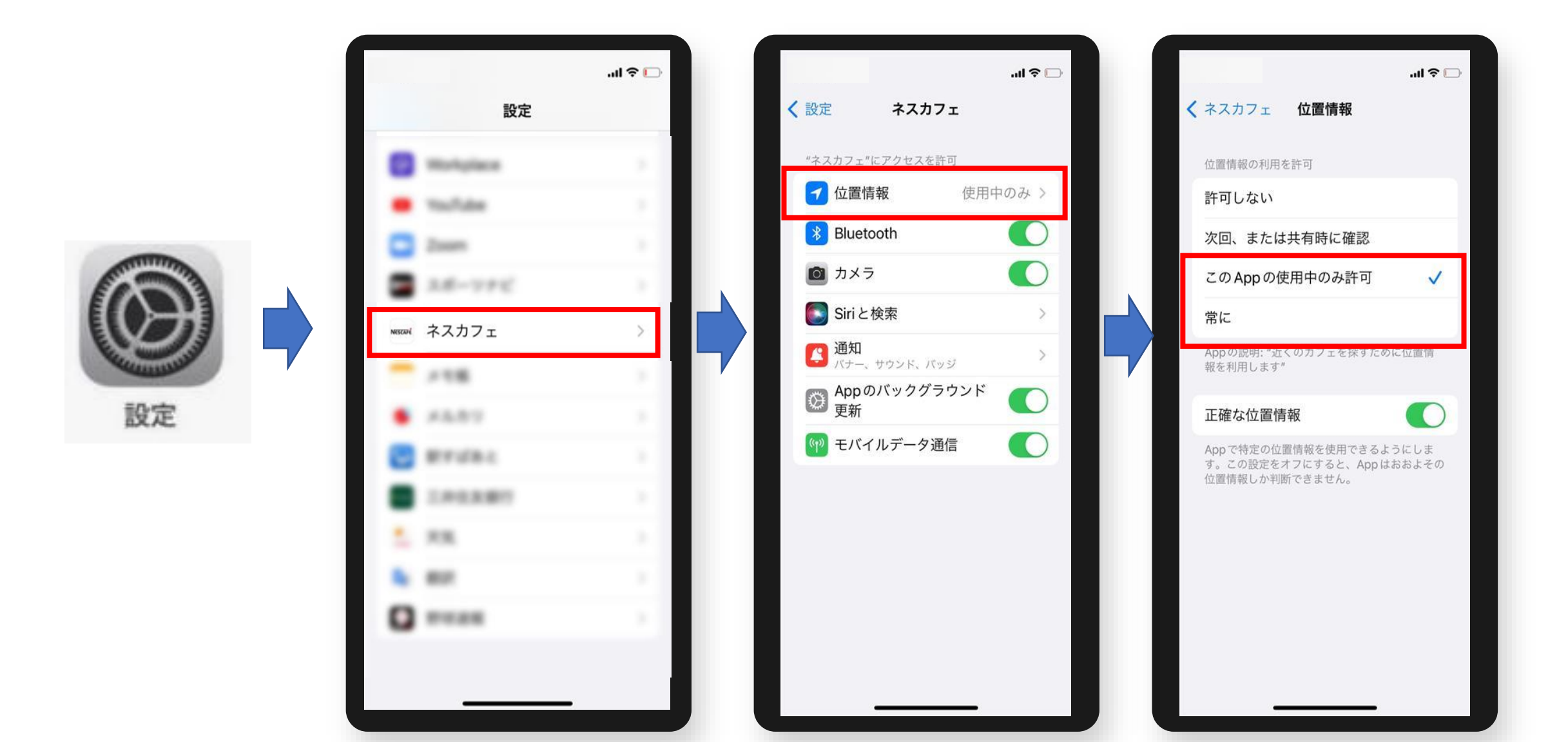

■Wi-Fi 設定(推奨) ※iPhone 12の場合

### 設定 → Wi-FiをON → OFF(未接続)にする ※

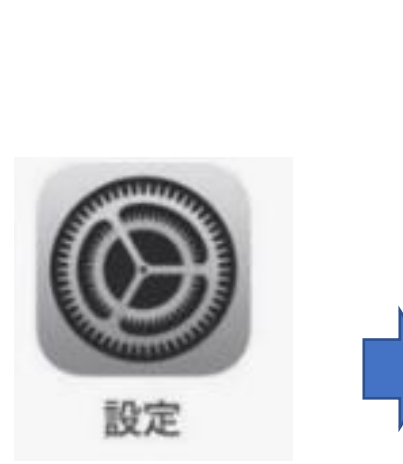

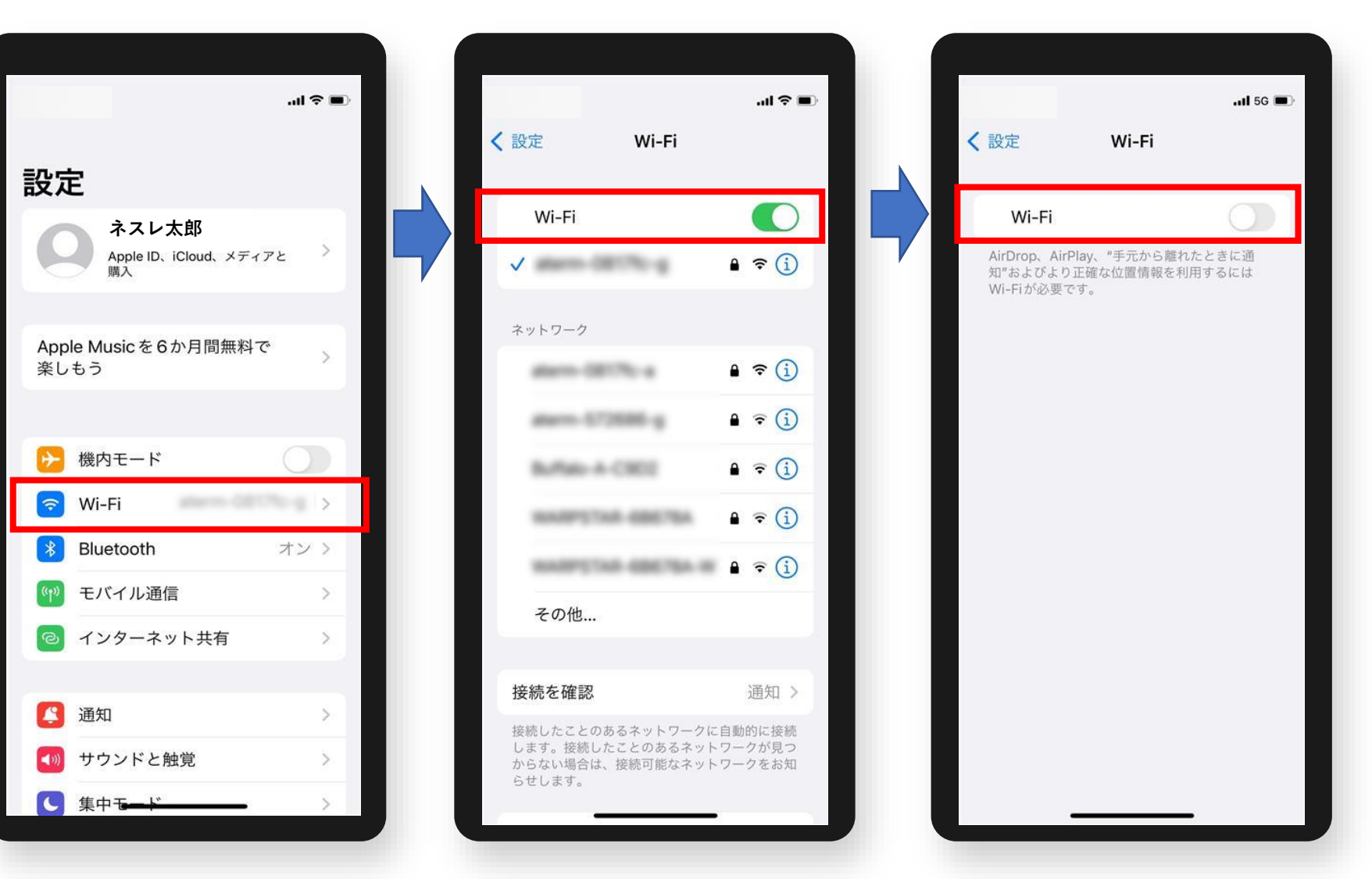

※ ペアリング完了後、Wi-Fiの利用が必要な場合は、再度ONにしてください。

# 「ネスカフェ アプリ」の操作

## 位置情報の設定

### ■「ネスカフェ アプリ」の位置情報 設定

## その他 → 設定 → 個別設定 → 位置情報 位置情報をON → OFF (未接続) → 再度ONにする

| 18:39    | <b>4</b>           | r 🕞             |
|----------|--------------------|-----------------|
| C        | マシンの設定             |                 |
| C        | トラブルシューティング        |                 |
| *        | 他の「バリスタ」に接続        |                 |
|          | ヘルプ&サポート           | Σ               |
|          | マイニュース             | >               |
| 0(       | プロフィール             | >               |
| 0        | ネスカフェが楽しめる場所サーチ    | >               |
| <b>.</b> | ネスレ通販オンラインショップ >   |                 |
| <b>.</b> | ネスカフェ アンバサダー 専用サイト | - >             |
| V        | はじめての使い方           | >               |
| 8        | マシン登録              | >               |
| 63       | 設定                 |                 |
| <b>-</b> |                    | <u>→</u><br>/切替 |
|          |                    |                 |

| 18:39 🕇                          | l 🗢 💽      |  |  |
|----------------------------------|------------|--|--|
| < I                              | 設定         |  |  |
| アカウント設定                          |            |  |  |
| <b>コミュニティID</b><br>※「コミュニティID」とは | なし >       |  |  |
| ソーシャルアカウント                       | · · · · ·  |  |  |
| ログアウト                            |            |  |  |
| 個別設定                             |            |  |  |
| 「バリスタ」マシン誘                       | 定          |  |  |
| <b>チアーズ</b><br>※詳細はこちら           | $\bigcirc$ |  |  |
| <b>ランキング</b><br>※詳細はこちら          | $\bigcirc$ |  |  |
| <b>ルーレット</b><br>※詳細はこちら          |            |  |  |
| 位置情報                             |            |  |  |
| 通知設定                             |            |  |  |
| 「バリスタ」マシンの<br>※詳細はこちら            | )15- 🔘     |  |  |
| 「ネスカフェ」が楽し<br>※詳細はこちら            | める場所サーチ    |  |  |
| その他                              |            |  |  |

#### ONの状態

位置情報

## マシン本体、スマートフォン、「ネスカフェ アプリ」の 各操作を完了した後、<u>再度ペアリング</u>をお試しください。

(例) バリスタ W[ダブリュー] の場合

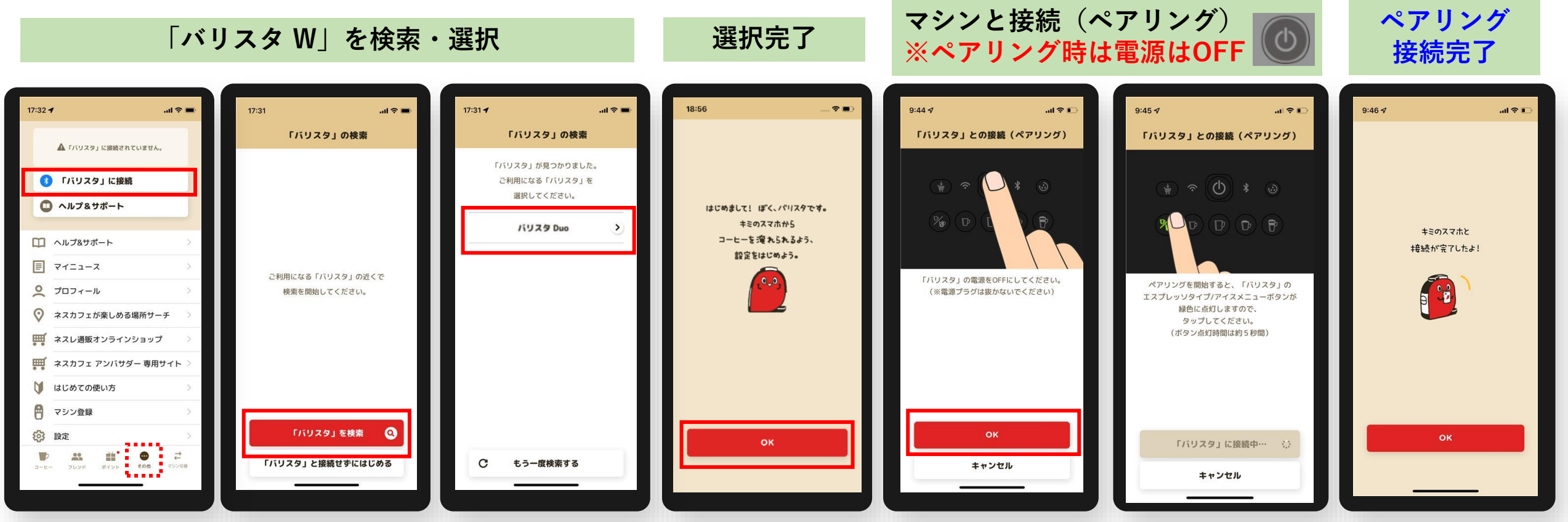

※通信機能を利用する場合の注意:マシン本体を電子レンジなどの家電製品から離してください。

※また、マシン本体とスマートフォンを2m以内において操作してください。

上記方法を試しても改善しない場合は、メールフォームにてご連絡ください。 お問い合わせ先については、<u>こちら</u>をご参照いただき、「ネスカフェアプリについて」をご選択ください。 「ネスカフェ アプリ」に対応するOSのバージョン・対応機種は<u>こちら</u>をご参照ください。